## تم نشر التدوينة 22-2-2015 مـ بواسطة <u>Abboudi\_Aliwi</u> في موقع اندرودي <u>http://www.andrody.com</u>

زر خيارات المشاركة في الاكشن بار برمجة تطبيق اندرويد

بسم الله الرحمن الرحيم

مرحباً, في البداية أحب أن أشكركم جميعاً .. كما أشكر جميع الذين ساعدوني في نشر المدونة, والحمدلله لقد لاحظت نتيجة كبيرة من خلال الزيارات القائمة على المدونة .. فشكراً لكم جميعاً.

اليوم إن شـاء الله سـوف أتكلم وأشـرح في هذه التدوينة, درس جداً جداً مهم وخاصة للجيل الجديد الداخل في برمجة تطبيقات اندرويد, فهذا الدرس من عشـاق الهواة.. لأنه يمييز التطبيق إلى حد ما. فهو لعرض زر المشـاركة في الأكشـن البار .. التايتل العلوي في التطبيق.

صورة معاينة للعمل :

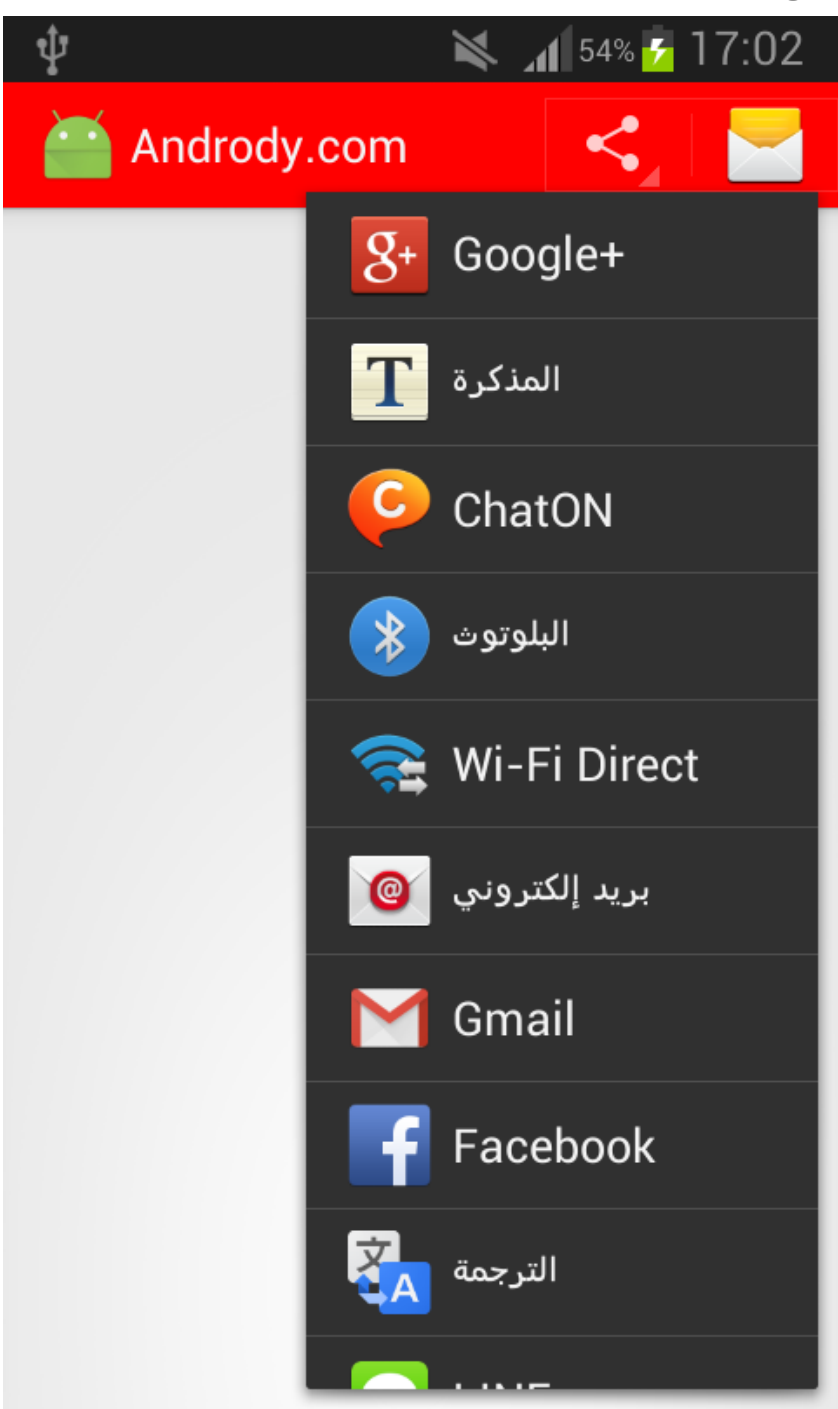

## تم نشر التدوينة 22-2-2015 مـ بواسطة <u>Abboudi\_Aliwi</u> في موقع اندرودي <u>Abboudi\_Aliwi ا</u>

تظهر في زر المشاركة جميع التطبيقات .. التي تدعم المحتوى الذي تريد أن تشاركه. لنأتي إلى العمل : \* في البداية إذهب إلى مجلد menu فيه تجد ملف خاص للقائمة .. ولكن تستطيع إنشاء ملف جديد إذا كنت تعمل على تطبيق كبير .. كي تجعل قائمة خاصة بالاكشـن بار وقائمة للاكتفتي الرئيسـية إلخ ..

الآن نحن سوف ننشأ ملف قائمة جديد داخل مجلد menu وسوف نسميه مثلاً main.xml امسح ما بداخله و**اكتب الكود التالي:** ( قلت أكتب كي لا تتعود يدك على النسخ واللصق ).

```
<menu xmlns:android="http://schemas.android.com/apk/res/android">
    <item
        android:id="@+id/menu_item_share"
        android:showAsAction="ifRoom"
        android:title="Share"
        android:actionProviderClass= "android.widget.ShareActionProvider" />
</menu>
```

هذه القائمة لزر المشاركة .. الآن لنذهب لكي نفعلها في الأكشـن بار ..

نذهب إلى الملف المطلوب .. التطبيق عليه وفي درسنا في الرئيسية بالتأكيد في MainActivity.java.

\* عرف متغير من نوع ShareActionProvider خارج الدوال وداخل الكلاس . وسوف نستعمل اسم متغير mShareActionProvider.

أي التعريف سوف يصبح بالشكل التالي :

ShareActionProvider mShareActionProvider;

الآن بعد دالة الـ onCreate وخارجها .. لكن داخل الكلاس نضع التالي :

```
@Override
   public boolean onCreateOptionsMenu(Menu menu) {
        getMenuInflater().inflate(R.menu.main, menu);
        MenuItem shareItem = menu.findItem(R.id.menu_item_share);
        if (shareItem != null) {
            mShareActionProvider = (ShareActionProvider)shareItem.getActionProvider();
        setShareIntent();
        return true;
    }
   private void setShareIntent() {
        if (mShareActionProvider != null) {
            Intent shareIntent = new Intent(Intent.ACTION_SEND);
            shareIntent.setType("text/plain");
            shareIntent.putExtra(Intent.EXTRA_SUBJECT, "Visit us on AndRody");
            shareIntent.putExtra(Intent.EXTRA_TEXT, "www.andrody.com/");
            mShareActionProvider.setShareIntent(shareIntent);
        }
```

تم نشر التدوينة 22-2-2015 مـ بواسطة <u>Abboudi\_Aliwi</u> في موقع اندرودي <u>Abboudi\_Aliwi</u>

## الان سوف أتكلم عن ماذا فعلنا في الكود .. تابع معي :

ف ي البدايـة فعلنـا القائمـة onCreateOptionsMenu . . ووضـعنا مسـار ملـف القائمـة المطلـوب R.menu.main , ثـم حـددنا العنصـر الـذي نريـد ان نعمـل عليـه R.id.menu\_item\_share . . لاحـظ menu\_item\_share هو الآي دي (id) ) الخاص بالعنصر داخل القائمة, كما وضعناه سـابقاً. بعدها بـدئنا بإســــتخدام ShareActionProvider وهـــو كلاس معـــرف ومخـــزن ســـابقاً. وقلنـــا للدالـــة onCreateOptionsMenu بعـد الضـغط علـى العنصـر عليه menu\_item\_share نفـذي لنـا الدالـة التاليـة onCreateOptionsMenu بعـد الضـغط علـى العنصـر عدد الضـغط علـى زر المشـاركة .. وهـو الأمـر ACTION\_SEND , داخل الدالة هذه فعلنا مـاذا يحـدث بعـد الضـغط علـى زر المشـاركة .. وهـو الأمـر ACTION\_SEND , ووضـعنا نصـوص فــي نفـس الانتنـت يخزنهـا ليســتخرجها لنـا .. كمـا تلاحـظ EXTRA\_TEXT ففهيها عنوان يظهر لنا ثم اسـفلها EXTRA\_TEXT لعرض النـص أسـفل العنـوان .. تستطيع تعديل ما بين علامات التنصيص " " في الكود لتغيير النـص الـذي تريـد مشـاركته .. وإذا كنـت تريد كتابة نص طويل مع روابط للتطبيق إلخ .. تستطيع إنشـاء لعديار باسـتخدام string , و تضع بعد تريد كتابة نص طويل مع روابط للتطبيق إلخ .. تستطيع إنساء والخار .. مع تعودك في الاسـتخدام علامات التنصيص كل نقطة معينة في الكود التغيير النص الـذي تريـد مشـاركته .. وإذا كنـت موف تفهم كل نقطة معينة في الكود ..

إن شاء الله قريباً أحاول أبسط الشرح إلـى أكـثر مـن هـذا .. مـن أجـل المبتـدئين فـي هـذا المجـال .. فهدفنا إن شـاء الله الجميع يسـتفيد ..

عموماً بعد تجهيـز تطبيقـك وتغييـر النصـوص المطلـوب مشـاركتها .. تســتطيع تشـغيله لـترى بنفسـك النتيجة ..

أي مساعدة أو مشكلة .. تستطيع كتابة تعليـق بـذلك لنقـوم بمسـاعدتك .. وشـكراً لكـم مـرة اخـرى أحبتي ..

و في أمان الله :)